## Program Restore utilizing e2b file on USB drive provided

## **Cleaning Out The Controller**

- 1. Open the E2 controller panel. There are two buttons located midway down on the main board (see Figure 1)
- 2. Press and RELEASE the Reset Button quickly. The screen will clear.
- 3. Press and Hold the Clean Out button.
- 4. When the word "CLEANOUT" appears in large text across the screen, RELEASE the Clean Out button.

## Program Restore

- 1. The controller must be cleaned out prior to performing a program restore, see "Cleaning Out The Controller" instructions above.
- Log in with the following: Username: USER Password: PASS
- 3. Insert USB stick onto the USB drive located inside the E2E controller door (see Figure 1).USB logo appears on front panel when connected (see Figure 2).
- 4. At "SERIAL SETUP" screen press the "F5" key.
- 5. At "SETUP" screen press the "F5" key.
- 6. At "TCPIP SETUP" screen press the "F5" key.
- 7. At the "APPLICATION SETUP" screen input a value of "1" for "Condensers" and press the "F5" key.
- 8. Press the "Menu" key
- 9. Select option 7 (System Configuration) press ENTER
- 10. Select option 3 (System Information) press ENTER
- 11. Select option 5 (Service Actions) press ENTER
- 12. Select option 6 (USB Operations) press ENTER
- 13. Select option 2 (E2 Backup/Restore) press ENTER
- 14. Press the "F4" key (Scan USB option) and the .E2b program file will appear.
- 15. Arrow down and select the .E2b file (see Figure 3)
- 16. Press the "F3" key to restore file and follow the screen prompt to complete restoration (see Figure 4)

## Controller will reboot to complete Restore.

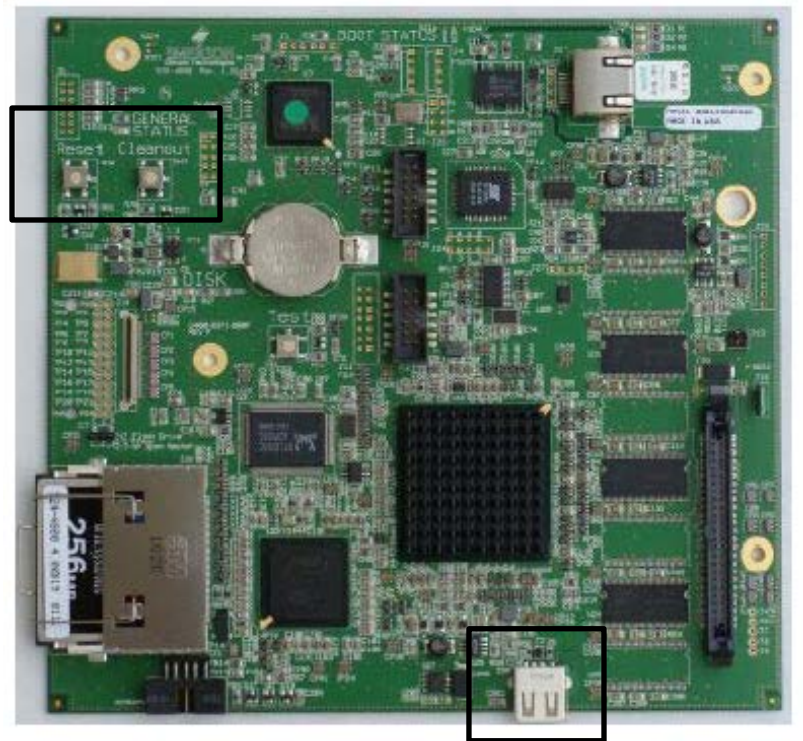

Figure 1

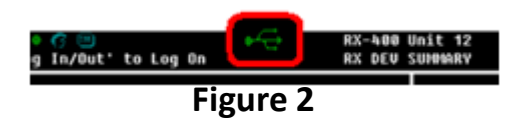

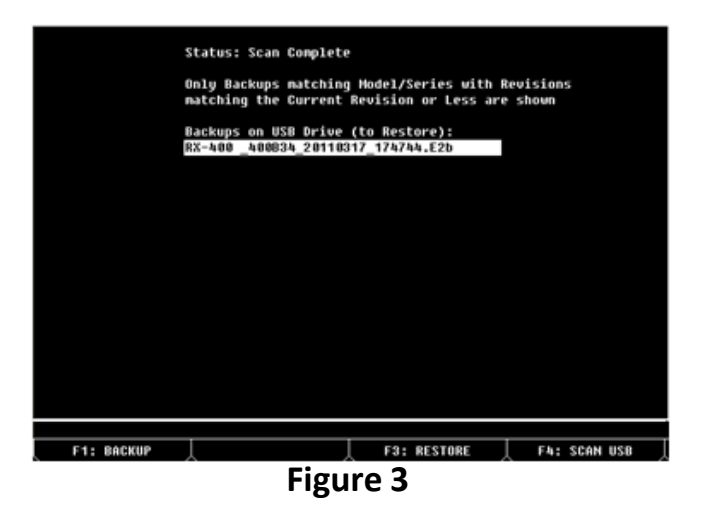

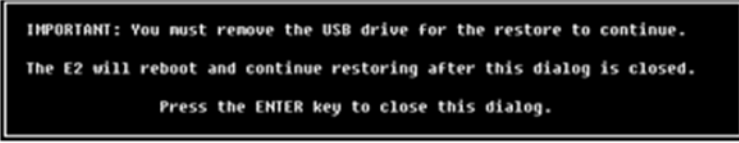